### Návod pro připojení k novému terminálovému serveru

Start – Programy – Příslušenství – Připojení ke vzdálené ploše 퉣 Připojení ke vzdálené ploše

Pozn. Po skončení prvního připojení k terminálovému serveru doporučujeme ikonu *Připojení ke vzdálené ploše* odeslat na vaši plochu jako zástupce (přes pravé tlačítko myši), abyste si tak zjednodušili další přístupy k serveru.

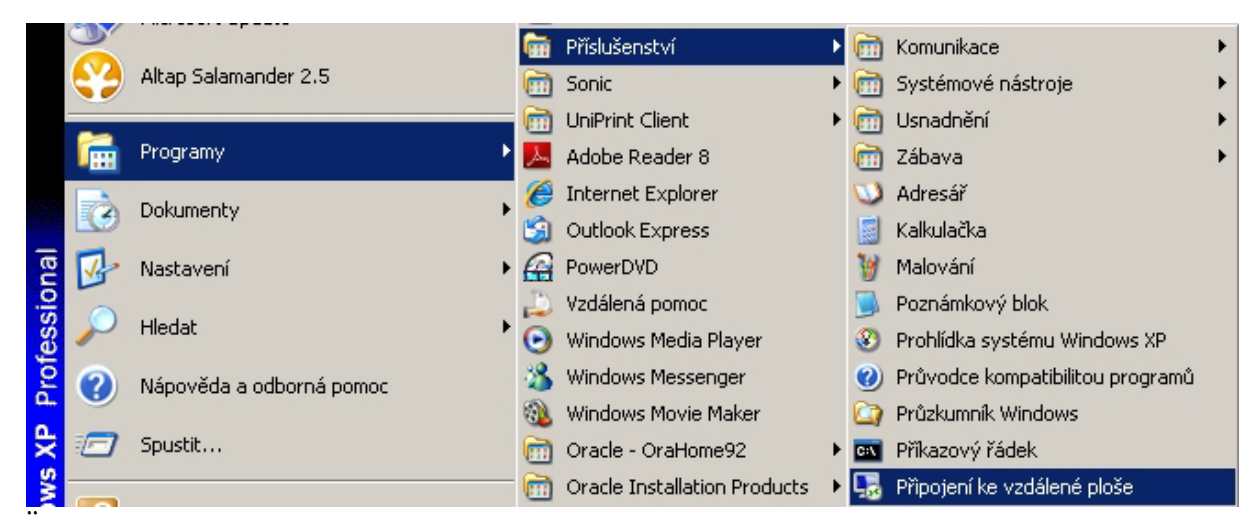

### Do pole *Počítač* vepsat terminal.upce.cz

#### Rozkliknout Možnosti

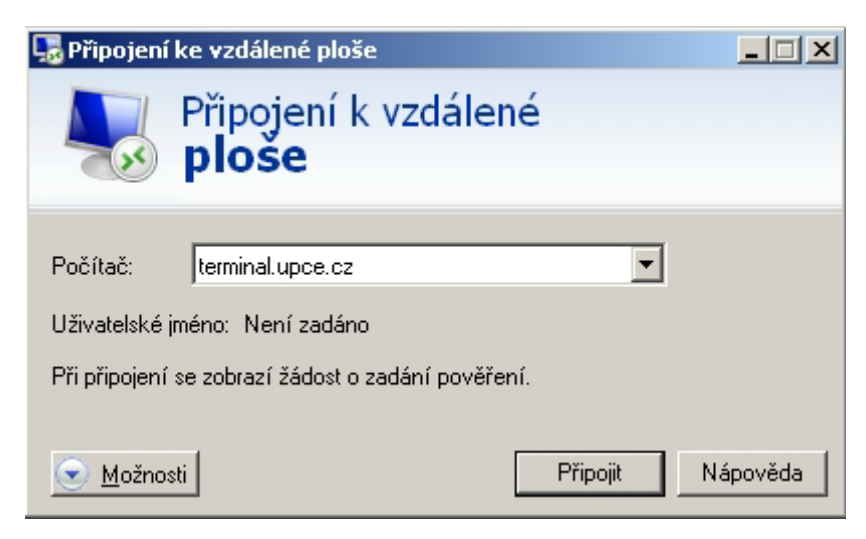

Záložka Místní prostředky – kliknout na Další...

| 🕞 Připojení ke vzdálené ploše                                                                                                    |
|----------------------------------------------------------------------------------------------------|
| Připojení k vzdálené<br><b>ploše</b>                                                                                                   |
| Obecné Zobrazení Místní prostředky Programy Výkon Upřesnit                                                                             |
| Vzdálený zvuk<br>Nakonfigurujte nastavení vzdáleného zvuku.<br>Nastavení                                                               |
| Klávesnice   Používat kombinace kláves systému Windows:   Pouze při zobrazení na celé obrazovce   Příklad: ALT+TAB                     |
| Místní zařízení a prostředky<br>Zvolte zařízení a prostředky, které chcete použít ve<br>vzdálené relaci.<br>Tiskárny Schránka<br>Další |
| 🕒 Možnosti Připojit Nápověda                                                                                                    |

Rozkliknout *Jednotky* a zakliknout disky, na které chcete mít možnost ukládat při připojení k terminálovému serveru (typicky disk D:\) – poté OK a Připojit

| 堤 Připojení ke vzdálené ploše                                                                                                    | ×  |
|----------------------------------------------------------------------------------------------------|----|
| Připojení k vzdálené<br><b>ploše</b>                                                                                                    |    |
| Místní zařízení a prostředky                                                                                                    |    |
| Zvolte zařízení a prostředky v tomto počítači, které chcete použít ve<br>vzdálené relaci.                                                                                                    |    |
| 🗹 Čipové karty                                                                                                    |    |
| E Porty                                                                                                    |    |
| □ Jednotky   □ Disketa 3,5 palce (A:)   □ System (C:)   □ Data (D:)   □ Jednotka DVD/CD-RW (E:)   □ Jednotky, které připojím později   Xterá zařízení Plug and Play mohu použít ve vzdálené relaci? |    |
| OK Storr                                                                                                    | 10 |

## Zakliknout Tento dotaz na připojení ... – poté Připojit

Pozn.: Toto okno se objeví pouze v případě prvního připojování k terminálovému serveru na daném počítači.

| 🔩 Připo                                                        | jení ke vzdálené ploš                              | e                                                                                         | × |  |  |  |
|----------------------------------------------------------------|----------------------------------------------------|-------------------------------------------------------------------------------------------|---|--|--|--|
| ۲                                                              | Důvěřujete tomuto vz                               | zdálenému připojení?                                                                      |   |  |  |  |
| Toto vz<br>ujistěte,                                           | dálené připojení by mohlo<br>zda danému vzdálenému | ) poškodit váš místní nebo vzdálený počítač. Před připojením se<br>I počítači důvěřujete. |   |  |  |  |
| <b>S</b>                                                       | Typ:<br>Vzdálený počítač:                          | Připojení ke vzdálené ploše<br>terminal.upce.cz                                           |   |  |  |  |
| Tento dotaz na připojení k tomuto počítači příště nezobrazovat |                                                    |                                                                                           |   |  |  |  |
| 💽 Poo                                                          | Připojit Storno                                    |                                                                                           |   |  |  |  |

Do pole User name vepsat NetID (např. jano2033 nebo st12345)

Do pole Password vepsat heslo k NetID

V případě, že se připojení nepodaří, před NetID přidejte ještě **UPCE**\

Pokud se před vámi na počítači již někdo k terminálovému serveru připojoval, budete muset pro zadání svého přihlašovacího jména a hesla kliknout na ikonu *Other user* 

# Připojení k terminálovému serveru pro OS Windows 10

1. Klávesa Windows + R, do řádku vepsat mstsc, potvrdit OK a pak vyplnit adresu terminal.upce.cz. (Pozn. klávesa Win se nachází mezi levým Ctrl a levým Alt)

| 😅 Spustit        |                                                                                                   |
|------------------|---------------------------------------------------------------------------------------------------|
|                  | Zadejte název programu, složky, dokumentu nebo zdroje v<br>Internetu a systém Windows jej otevře. |
| <u>O</u> tevřít: | mstsc 👻                                                                                           |
|                  | OK Storno <u>P</u> rocházet                                                                       |
| 퉣 Připoje        | ní ke vzdálené ploše                                                                              |
| <b>A</b> .       | Připojení k vzdálené<br><b>ploše</b>                                                              |
| Počítač:         |                                                                                                   |

| Nipojení                          | ke vzdálené ploše              |                  | x  |
|-----------------------------------|--------------------------------|------------------|----|
| -                                 | Připojení k vz<br><b>ploše</b> | dálené           |    |
| Počítač:<br>Uživatelské<br>jméno: | teminal.upce.cz                |                  |    |
| vidajů.                           | se zobrazi žádost o zadán      | i přihlašovacích |    |
| 💿 Zobrazit                        | možnosti                       | Připojit Nápově  | da |

2. Záložka Obecné: Zobrazit možnosti a Uložit jako Uložit např. pod názvem TERMINAL na Plochu (výsledkem je ikona na ploše)

| 4                                                                 | Připo<br>plos                           | jení k vzdá<br><b>še</b>                      | ilené        |           |          |  |
|-------------------------------------------------------------------|-----------------------------------------|-----------------------------------------------|--------------|-----------|----------|--|
| )bec <mark>n</mark> é                                             | Zobrazení                               | Místní prostředky                             | Programy     | Výkon     | Upřesnit |  |
| Nastave                                                           | en í přihlášen                          | [                                             |              |           |          |  |
|                                                                   | Zadejte n                               | ázev vzdáleného po                            | čítače.      |           |          |  |
| 0                                                                 | Počítač:                                | terminal.upce.                                | cz           |           | •        |  |
|                                                                   | Uživatelské UPCE\                       |                                               |              |           |          |  |
| Při připojení se zobrazí žádost o zadání přihlašovacích<br>údajů. |                                         |                                               |              |           |          |  |
|                                                                   | 🔲 Povolit ukládání přihlašovacích údajů |                                               |              |           |          |  |
| Nastave                                                           | en í připojen í                         |                                               |              |           |          |  |
|                                                                   | Uložte na<br>otevřete (                 | staven í aktuáln ího j<br>Jložené připojen í. | připojení do | souboru l | RDP nebo |  |
|                                                                   | [ U                                     | ožit Ulo                                      | žit jako     | 0         | tevřít   |  |
|                                                                   |                                         |                                               |              |           |          |  |

#### 3. Záložka Místní prostředky: dolní část Místní zařízení a prostředky, klik na Další

Zaklikat diskové jednotky, které chcete mít připojené pro případné ukládání souborů, které si stáhnete při práci na terminálovém serveru.

| 😞 Připojení | ke vzdálené ploše                                                  |                                            |                                                 | X              |                      |            |
|-------------|--------------------------------------------------------------------|--------------------------------------------|-------------------------------------------------|----------------|----------------------|------------|
| -           | Připojení k vz<br><b>ploše</b>                                     | dálené                                     |                                                 |                |                      |            |
| Obecné Z    | obrazení Místní prostřed                                           | ky Programy                                | Výkon Upřesnit                                  |                |                      |            |
|             | Nakonfigurujte nastave                                             | Připojení k                                | e vzdálené ploše<br>Přinojení k                 | vzdále         | né                   | <b>—</b> × |
| Klávesnice  | e<br>Používat kombinace kl<br>Pouze při zobrazení n                |                                            | ploše                                           | vzudie         | ne -                 |            |
|             | Příklad: ALT+TAB                                                   | Mistni zarize<br>Zvolte zaři<br>vzdálené n | ni a prostredky<br>izení a prostředky<br>elaci. | v tomto počíta | iči, které chcete po | užit ve    |
| Mistni zař  | izení a prostředky<br>Zvolte zařízení a prosti<br>vzdálené relaci. |                                            | ové karty<br>nty<br>dnotky                      |                |                      | ×          |
|             | Další                                                              |                                            | System (C:)<br>Data (D:)<br>Jednotka DVD R      | W (E:)         |                      |            |
| 🔊 Skrýt mo  | žnosti                                                             |                                            | Vyměnitelný disk<br>Vyměnitelný disk            | (G.)<br>(H:)   | 76,335               | -          |
|             |                                                                    |                                            |                                                 |                | ОК                   | Stomo      |

#### 4. OK, Připojit

V případě, že se připojujete z domova, nebo jste připojeni k wifi Eduroam, je NUTNÉ, abyste byli zároveň připojeni i k VPN! To platí pro jakýkoli operační systém.